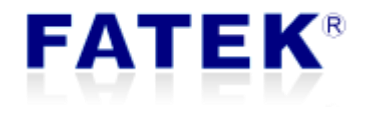

# **FBs-CBCANH**

# **Operation Manual**

# Frequency Converter Control – ABB example

PLC1.ir

# Index

| 1. | Docu  | ument purpose                               | 8  |
|----|-------|---------------------------------------------|----|
| 2. | Syste | em Configuration                            | 8  |
|    | 2.1   | EDS                                         | 8  |
|    | 2.2   | File operations                             | 8  |
|    | 2.3   | Current configuration operations            | 9  |
|    | 2.4   | AutoSDO1                                    | LO |
|    | 2.5   | SDO Task 1                                  | 12 |
|    | 2.6   | NMT Task 1                                  | 14 |
|    | 2.7   | PDO setup                                   | 16 |
|    | 2.8   | SYNC time 1                                 | 16 |
|    | 2.9   | Auto. Start Remote 1                        | 16 |
| 3. | Ladd  | ler program design notes1                   | 16 |
| 4. | Velo  | city control of a ABB frequency converter 1 | 18 |
|    | 4.1   | Overview                                    | 18 |
|    | 4.2   | Turn on a motor 1                           | ٤9 |
|    | 4.2.1 | ABB frequency converter configuration 1     | ۱9 |
|    | 4.2.2 | 2 Load EDS and configuration                | ٤9 |
|    | 4.2.3 | Baud and node ID 2                          | 20 |
|    | 4.2.4 | 4 Misc setting                              | 21 |
|    | 4.2.5 | 5 AutoSDO                                   | 21 |
|    | 4.2.6 | 5 Configuration complete 2                  | 22 |
|    | 4.2.7 | 7 Example ladder program2                   | 23 |
|    | 4.2.8 | 3 Operation steps 2                         | 24 |
|    | 4.3   | Velocity control 2                          | 24 |
|    |       |                                             |    |

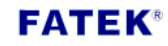

| 4.3.1 | Modify PDO configuration | 24 |
|-------|--------------------------|----|
| 4.3.2 | Add SDO task             | 25 |
| 4.3.3 | Add NMT task             | 26 |
| 4.3.4 | Configuration complete   | 26 |
| 4.3.5 | Example ladder program   | 26 |
| 4.3.6 | Operation steps          |    |

# FATEK®

# Figure index

| Figure 1 Load EDS                                           |
|-------------------------------------------------------------|
| Figure 2 Import from a chcfg configuration file9            |
| Figure 3 Export to a chcfg configuration file9              |
| Figure 4 Different groups with the same node ID is possible |
| Figure 5 AutoSDO WR setup                                   |
| Figure 6 AutoSDO MR setup                                   |
| Figure 7 SDO task setup                                     |
| Figure 8 SDO task page                                      |
| Figure 9 NMT task setup                                     |
| Figure 10 NMT task page                                     |
| Figure 11 CBCANH-specific block ladder - AUTOSDO_CTRL 17    |
| Figure 12 Sub-function including AUTOSDO_CTRL block ladder  |
| Figure 13 CBCANH-specific block ladder – CMR 18             |
| Figure 14 PDO mapping                                       |
| Figure 15 Load EDS 20                                       |
| Figure 16 Fill node ID in PDOs 20                           |
| Figure 17 Misc setting after loading EDS21                  |
| Figure 18 ABB Control Word21                                |
| Figure 19 Result of the AutoSDO configuration 22            |

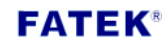

| Figure 20 Write back the configuration to the CBCANH | 23  |
|------------------------------------------------------|-----|
| Figure 21 Example program for turning on a motor     | 24  |
| Figure 22 Modified PDO mapping                       | 24  |
| Figure 23 SDO task setup                             | 25  |
| Figure 24 NMT task setup                             | 26  |
|                                                      | • • |

# Table index

| Table 1 Corresponding values of NMT commands | 15 |
|----------------------------------------------|----|
| Table 2 Corresponding values of status codes | 16 |
| Table 3 Setup overview in example            | 19 |

| Version | Date       | Author     | Description                            |
|---------|------------|------------|----------------------------------------|
| V1.0    | 2017/05/24 | Curtis Li  | Draft                                  |
| V1.1    | 2017/07/18 | Curtis Li  | Revised function block                 |
| V1.2    | 2017/07/19 | Edison Lin | English version                        |
| V1.3    | 2017/08/04 | Edison Lin | Modified the block ladders and example |
| V1.4    | 2017/11/01 | Curtis Li  | Add SDO task and NMT<br>Task           |

FATEK®

## 1. Document purpose

This manual aims to provide a quick follow-through guide for using CBCANH to control a frequency converter. The well-known ABB is used as the reference example.

# 2. System Configuration

# 2.1 EDS

Use Load EDS button to import the electronic data sheet (EDS) for a specific slave device. Multiple imports are supported.

| Setup            |                                                                                                    |
|------------------|----------------------------------------------------------------------------------------------------|
| Read             | CAN Baud Rate : 250K V Node ID : PLC V Comm Status :                                                                         |
| Write            | TXPDO(4) RXPDO(4) Misc. AutoSDO SDO Task NMT Task                                                                            |
| Load EDS         | No.         COB-ID         Size         Info         Note           1         180h         4         R3440~R3443         0.1 |
| Config File      | atti Load EDS file                                                                                                    |
| New              | Recent File List:                                                                                                    |
| Open             | ↓ package \ABB \EDS \ACS355_5090_FCAN01_appl1.050_Scalar.EDS                                                                 |
| Save             | ✓ OK X Cancel                                                                                                    |
| Save As          |                                                                                                    |
| Comm. Port Setup | Timeout Time: 1500 mS                                                                                                    |
|                  | Restore Default Set Default                                                                                                  |

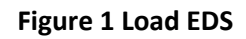

# 2.2 File operations

Use Open, Save, and Save As button to work on the CBCANH configuration file for the convenience of duplication and maintenance.

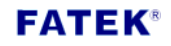

| betup            |                                                        |  |  |  |  |  |
|------------------|--------------------------------------------------------|--|--|--|--|--|
| Read             | CAN Baud Rate : 250K 👻 Node ID : PLC 👻 Comm Status : 🌑 |  |  |  |  |  |
| Write            | TXPDO(4) RXPDO(4) Misc. AutoSDO SDO Task NMT Task      |  |  |  |  |  |
|                  | No. COB-ID Size Info Note                              |  |  |  |  |  |
| Load EDS         | off Open Recent Files                                  |  |  |  |  |  |
| Config File      | Recent File List:                                      |  |  |  |  |  |
| New              | C:\Users\pcchenwu\Desktop\FBs_CBCANH\ABB.chcfg         |  |  |  |  |  |
| Open             | Cancel                                                 |  |  |  |  |  |
| Save             |                                                        |  |  |  |  |  |
| Save As          |                                                        |  |  |  |  |  |
| Comm. Port Setup | Timeout Time: 1500 mS                                  |  |  |  |  |  |
| Close            | Restore Default Set Default                            |  |  |  |  |  |

# Figure 2 Import from a chcfg configuration file

| Setup            |                      |                                 |                                                    |
|------------------|----------------------|---------------------------------|----------------------------------------------------|
| Read             | CAN Baud Rate : 250K | <b>311</b> 另存新檔                 |                                                    |
| Write            | TXPDO(4) RXPDO(4)    | <ul> <li></li></ul>             | <ul> <li>✓ 4y 搜尋 tmp</li> <li>8== ✓ (2)</li> </ul> |
| Load EDS         | No. COB-ID<br>1 180h | ★ 我的最更 ▲ 名稱 ▲                   | 修改日期 類型                                            |
| Config File      | 3 380h<br>4 480h     | ▲ SkyDrive<br>▶ 下載 =            | 2017/6/16 下午 0 檔案資料夾                               |
| New              |                      | ■ 桌面 3 最近的位置                    |                                                    |
| Save             |                      | i№ 192.168.0.241<br>]} allinone |                                                    |
| Save As          |                      | > 煤體極                           |                                                    |
| Comm. Port Setup | Timeout Time         | ● 音樂 ▼ <<br>檔案名稱(N): template   | III                                                |
| Close            |                      | 存榴類型①: CANopen Config (*.chcfg) |                                                    |
|                  |                      | ▲ 陽藏資料夾                         | 存檔(5) 取消                                           |

Figure 3 Export to a chcfg configuration file

2.3 Current configuration operations

Use Read button to read the current configuration from the CBCANH for further reviewing or editing; Use Write button to save the configuration result to the CBCANH.

#### 2.4 AutoSDO

Maximum 30 groups are supported, each of which can be configured up to 12 SDO operations. Each group can have a unique node ID or share the same node ID if more operations are needed. AutoSDO will be executed sequentially during power on or through the block ladder AUTOSDO\_CTRL provided by Fatek.

| Read             | CAN Baud Rate | e: 250K 👻     | Node    | ID: PLC 🔻         | Comm Stat |
|------------------|---------------|---------------|---------|-------------------|-----------|
| Write            | TXPDO(4) R    | XPDO(4) Misc. | AutoSDO | SDO Task NMT Task |           |
|                  | No.           | Node ID       | Status  | Count             |           |
| Load EDS         | 1             | 1             | ON      | 12                |           |
| Config File      | 2             | 1             | ON      | 3                 |           |
|                  |               |               |         |                   |           |
| New              |               |               |         |                   |           |
| Open             |               |               |         |                   |           |
|                  |               |               |         |                   |           |
| Save             |               |               |         |                   |           |
| Save As          |               |               |         |                   |           |
|                  |               |               |         |                   |           |
| Comm. Port Setup |               |               |         |                   |           |
|                  |               |               |         | Destars Default   | Cat Dafa  |
| Close            |               |               |         | Restore Default   | Set Defau |
|                  |               |               |         |                   |           |

Figure 4 Different groups with the same node ID is possible

AutoSDO supports two modes, including WR(write) and MR(monitor). WR is a SDO operation which writes a given length of data (8/16/32 bits) into a slave device, e.g. PDO mapping or any preset value. MR is a SDO operation which reads data from a slave device and compares it with the expected data. A

mask will be used to do a logical AND with the data read, which makes the bit comparison possible.

| Mew Auto  | SDO N | lode   |         |              |         |          |          |
|-----------|-------|--------|---------|--------------|---------|----------|----------|
| 🔽 Enabled | No.   | Mode   | Index   | Sub Index    | Data    | Mask     | Status   |
| Node ID:  |       | M ASCm | ndEdit  |              |         |          |          |
|           |       | Com    | mand    |              |         |          |          |
|           |       |        | Operati | on:          | Write   | •        |          |
|           |       |        | Object  | Index (Hex): | 1600    |          |          |
|           |       |        | Sub Ind | lex (Hex):   | 1       |          |          |
|           |       |        | Data Si | ze (Bits):   | 32      | •        |          |
|           |       |        | Data (H | ex)          |         |          |          |
|           |       |        | 604000  | 010          |         |          |          |
|           |       |        | Status  | Code (Hex):  | 0000000 | 0        |          |
|           |       |        |         |              | 🗸 ОК    | X Cancel |          |
|           |       |        |         |              | [       | 🗸 ок     | X Cancel |

Figure 5 AutoSDO WR setup

MR is a SDO operation which monitors the value of a specific object dictionary index. As shown in the Figure 6, the following equation must satisfy for a monitoring operation to succeed.

LOGICAL\_AND(UPLOADED DATA, 000FH) == 0007H

| Mew Autos | DO Node                     |                |
|-----------|-----------------------------|----------------|
| V Enabled | No. Mode Index Sub Index Da | ta Mask Status |
| Node ID:  | ASCmdEdit                   |                |
|           | Command                     |                |
|           | Operation: Mo               | onitor 👻       |
|           | Object Index (Hex): 60      | 41             |
|           | Sub Index (Hex): 00         | 00             |
|           | Data Size (Bits): 16        | · ·            |
|           | Data (Hex)                  | lask (Hex)     |
|           | 0007                        | 000E           |
|           |                             |                |
|           | Status Code (Hex): 00       | 000000         |
|           |                             | K Sancel       |
|           |                             | Curicer        |
|           |                             | V OK X Cancel  |

Figure 6 AutoSDO MR setup

# 2.5 SDO Task

SDO task makes it possible that SDO operations can be done by accessing registers of PLC. Adding a new SDO task is completed, by configuring it with index and sub-index of a specific node, operation mode, type and start address of corresponding PLC registers, in SDO task page. After the setup is finished, accessing the corresponding PLC registers is the same as accessing SDO data. Maximum 32 operations are supported.

#### **FATEK**<sup>®</sup>

PLC1.ir

| SDO Task              |             |
|-----------------------|-------------|
| Description           |             |
| Node ID:              | 1 -         |
| Mode:                 | Read 👻      |
| Object Index (Hex):   | 1600        |
| SubIndex (Hex):       | 1           |
| Data Size (Bits):     | 32 🗸        |
| Status code (Hex):    | 0000000     |
| <ul> <li>✓</li> </ul> | OK X Cancel |
|                       |             |

Figure 7 SDO task setup

As shown in Figure 7, SDO task supports two modes, including read and write. Both of them support data access in three variant data length (8/16/32 bits). Status code shows the result of execution, either success or error code is returned.

|   | Setup            |    |          |            |       | 1 .       |          |            |             |
|---|------------------|----|----------|------------|-------|-----------|----------|------------|-------------|
|   | Read             | CA | N Baud R | late: 1M   | •     | Node      | ID: 127  | •          | Comm Status |
|   | Write            | T  | KPDO(1)  | RXPDO(1)   | Misc. | AutoSDO   | SDO Task | NMT Task   |             |
|   |                  |    | No.      | Node ID    | Index | Sub Index | Mode     | Comment    | Status      |
|   | Load EDS         |    | 1        | 3          | 1600  | 0000      | Write    | D0~1       | 0           |
|   |                  |    | 2        | 3          | 1600  | 0002      | Read     | D2~3       | 0           |
| I | Config File      |    |          |            |       |           |          |            |             |
|   |                  |    |          |            |       |           |          |            |             |
|   | New              |    |          |            |       |           |          |            |             |
|   | Open             |    |          |            |       |           |          |            |             |
|   | Save             |    |          |            |       |           |          |            |             |
|   | Save As          |    |          |            |       |           |          |            |             |
|   | Comm. Port Setup |    | Start Ad | dress: D 🔹 | • 0   |           |          |            |             |
|   |                  |    |          |            |       |           | Resto    | re Default | Set Default |

Figure 8 SDO task page

If the operation mode is read, the data accessed from slaves is put into the corresponding PLC registers. If the operation mode is write, the data which is about to be transmitted is put into the corresponding PLC registers. As shown in Figure 8, each SDO task occupies two PLC registers regardless of the data size.

#### 2.6 NMT Task

NMT task makes it possible that NMT commands can be done by accessing registers of PLC. Adding a new NMT task is completed, by configuring it with target node, NMT command, type and start address of corresponding PLC registers, in NMT task page. After the setup is finished, accessing the corresponding PLC registers is the same as executing NMT command. Maximum 32 operations are supported

| - | NMT Task      |      |          | x |
|---|---------------|------|----------|---|
|   | Description   |      |          | 1 |
|   | Node ID:      | 1    | •        |   |
|   | Command:      | None | •        |   |
|   | Status code : | None |          |   |
|   |               | 🗸 ок | X Cancel |   |
|   |               |      |          | J |

Figure 9 NMT task setup

The NMT task setup page is shown in Figure 9. Besides the same NMT commands that NMT Services has, NMT task has one additional command named "none". NMT command "none" has no default command and used in the situation when the operation is decided sometime later. Status code shows the result of execution, either success or error code is returned.

| Setup            |            |            |                        |             |                 |
|------------------|------------|------------|------------------------|-------------|-----------------|
| Read             | CAN Baud R | ate : 1M   | ▼ Node ID : 127        | •           | Comm Status : 🔵 |
| Write            | TXPDO(1)   | RXPDO(1)   | Misc. AutoSDO SDO Task | NMT Task    |                 |
|                  | No.        | Node ID    | Command                | Comment     | Status          |
| Load EDS         | 1          | 3          | Start Remote           | R0          | 0               |
|                  | 2          | 4          | Enter PRE_OPERATIONAL  | R1          | <b>Ø</b>        |
| Config File      |            |            |                        |             |                 |
| New              |            |            |                        |             |                 |
| Open             |            |            |                        |             |                 |
| Save             |            |            |                        |             |                 |
| Save As          |            |            |                        |             |                 |
| Comm. Port Setup | Start Ad   | dress: R 🔻 | 0                      |             |                 |
| Lose             |            |            | Rest                   | ore Default | Set Default     |

Figure 10 NMT task page

As shown in Figure 10, each NMT task occupies one PLC register. The Most Significant Byte(MSB) of corresponding PLC register stores NMT command, while the Least Significant Byte(LSB) of corresponding PLC register is used to trigger command and store the result of execution. The corresponding value of NMT command, as shown in Table 1, is filled into MSB. The value filled into LSB to trigger command is shown in Table 2.

|      | NMT Command           | Value |
|------|-----------------------|-------|
| None |                       | 0     |
|      | Start Remote          | 1     |
|      | Enter Pre-Operational | 2     |
|      | Reset Node            | 3     |
|      | Reset Communication   | 4     |
|      | Stop                  | 5     |

Table 1 Corresponding values of NMT commands

| Status Code  | Description     |
|--------------|-----------------|
| 0001h        | Successful      |
| 0002h        | Failed          |
| Other Values | Trigger Command |

#### Table 2 Corresponding values of status codes

For example, to execute NMT command "Start Remote" through NMT task, one should set the content of corresponding PLC register as value shown below:

#### 0103H

After execution, status code returns the result. If it works successfully, the content of corresponding PLC register should be the same as value shown below:

#### 0101H

# 2.7 PDO setup

Refer to section 6.2.1.2 and 6.2.1.3 in the CBCANH user manual.

# 2.8 SYNC time

Refer to section 6.2.1.4 in the CBCANH user manual.

#### 2.9 Auto. Start Remote

Refer to section 6.2.1.4 in the CBCANH user manual

#### 3. Ladder program design notes

- 1) Use provided block ladders for CBCANH control
  - AUTOSDO\_CTRL

# **FATEK**<sup>®</sup>

# PLC1.ir

As shown in Figure 11, it is a calling block which provides an alternative way to execute AutoSDO groups in the ladder program. As shown in Figure 12, it could be wrapped in a sub-function in order to be triggered in the program.

| BLOCKS:001:AUTOSDO_CTRL |  |
|-------------------------|--|

Figure 11 CBCANH-specific block ladder - AUTOSDO\_CTRL

| N000 |     | 65<br>LBL INITAS |         |  |  |  |  |
|------|-----|------------------|---------|--|--|--|--|
| N001 | СР_ |                  | DO_CTRL |  |  |  |  |
| N009 |     | 68RTS            |         |  |  |  |  |

Figure 12 Sub-function including AUTOSDO\_CTRL block ladder

#### - CMR

As shown in Figure 13, it is a block ladder used to update a certain set of PLC registers which maps to configured RPDOs to the CBCANH. Place only one of it in the bottom of the main ladder program and make sure the corresponding reserved registers have been set as intended. The number of registers to be transmitted is filled into R3116, and the start address is filled into R3106.

|      |      |                         |       | <br> |   | <br> |     |         |        |
|------|------|-------------------------|-------|------|---|------|-----|---------|--------|
| N000 |      |                         |       |      | - | EN_  | S : | 08.MOV  | 1      |
|      |      |                         |       |      |   |      | D:  | R3116   |        |
| N001 |      |                         |       |      |   | EN   | 5:  | -08.MOV | ]<br>] |
|      |      |                         |       |      |   |      | D:  | R3106   |        |
| NOO2 | —СР— | -199.TXTDF<br>BLOCKS:00 | 1:CMR |      |   | . (  |     |         |        |

Figure 13 CBCANH-specific block ladder – CMR

2) A drive can be put into the Operation enabled state using AutoSDO, but be careful not to let a RPDO which maps to the control word(0x6040) affects the state and lead to an undesired initiation result. Use of the reserved PLC register M1924 is recommended for initialization when boot up.

# 4. Velocity control of a ABB frequency converter

4.1 Overview

This example has two parts. First part demonstrates how to turn on a motor by loading EDS to get pre-defined PDO configuration. Second part demonstrates how to control the velocity of motor by changing pre-defined PDO configuration by accessing the object dictionary. The setup overview is shown in Table 3.

| Configuration item | Status                          |
|--------------------|---------------------------------|
| AutoSDO group      | 1                               |
| AutoSDO operations | 3                               |
| EDS                | Yes                             |
| TPDO               | 1 for status word               |
| RPDO               | 1 for velocity and control word |
| CBCANH node ID     | 127                             |

| ABB node ID        | 3     |
|--------------------|-------|
| Communication baud | 1Mbps |

Table 3 Setup overview in example

#### 4.2 Turn on a motor

## 4.2.1 ABB frequency converter configuration

Refer to the velocity control setup in the ABB frequency converter user manual in p.61. To demonstrate the function of SDO task and NMT task, the pre-defined PDO configuration in the object dictionary is used in this example. The drive parameter 5104 is set to 0. Refer to the user manual for more details. The PDO mapping should be the same as shown in Figure 14.

| PDO     | Word 1                                 |
|---------|----------------------------------------|
| Rx PDO1 | 6040h<br>Control<br>word <sup>1)</sup> |
| Tx PDO1 | 6041h<br>Status<br>word <sup>1)</sup>  |

Figure 14 PDO mapping

# 4.2.2 Load EDS and configuration

As shown in Figure 15 and 16, the node ID of the ABB has to be configured additionally because an EDS file does not provide parameter values.

| M Module Configuration                                                                                                    |                                                      |
|----------------------------------------------------------------------------------------------------|------------------------------------------------------|
| Setup                                                                                                    | CAN Baud Rate : 250K ▼ Node ID : 127 ▼ Comm Status : |
| Read                                                                                                    |                                                      |
| Write                                                                                                    | TXPDO(1) RXPDO(1) Misc. AutoSDO SDO Task NMT Task    |
| Load EDS                                                                                                    | No. COB-ID Size Info Note                            |
|                                                                                                    |                                                      |
| Config File                                                                                                    | Load EDS !                                           |
| New                                                                                                    |                                                      |
| Open                                                                                                    | Please remember to set COB-ID of PDOs                |
|                                                                                                    |                                                      |
| Save                                                                                                    | 確定                                                   |
| Save As                                                                                                    |                                                      |
|                                                                                                    | Tenerul Tenu 1500 an                                 |
| Comm. Port Setup                                                                                                    |                                                      |
| Close                                                                                                    | Restore Default Set Default                          |
|                                                                                                    |                                                      |
|                                                                                                    | Figure 15 Load EDS                                   |
| TXPDO #1 Setting                                                                                                    | Figure 15 Load EDS                                   |
| TXPDO #1 Setting                                                                                                    | Figure 15 Load EDS                                   |
| COB ID Assign                                                                                                    | Figure 15 Load EDS                                   |
| COB ID Assign<br>Slave Node ID: S<br>PDO No.: 1                                                                                            | Figure 15 Load EDS                                   |
| COB ID Assign<br>Slave Node ID:<br>PDO No.: 1                                                                                              | Figure 15 Load EDS                                   |
| COB ID Assign Slave Node ID: PDO No.: 1 CobId(Hex): 193b                                                                                   | Figure 15 Load EDS                                   |
| COB ID Assign Slave Node ID: PDO No.: 1 CobId(Hex): 183h                                                                                   | Figure 15 Load EDS                                   |
| COB ID Assign Slave Node ID: PDO No.: 1 CobId(Hex): 183h                                                                                   | Figure 15 Load EDS                                   |
| COB ID Assign Slave Node ID: PDO No.: CobId(Hex): 183h Size: (register)                                                                    | Figure 15 Load EDS                                   |
| COB ID Assign<br>COB ID Assign<br>Slave Node ID:<br>PDO No.: 1<br>CobId(Hex): 183h<br>Size: (register)<br>1                                | Figure 15 Load EDS                                   |
| COB ID Assign COB ID Assign Slave Node ID: PDO No.: 1 CobId(Hex): 183h Size: (register) 1 Note: (Maximum 30 Bytes)                         | Figure 15 Load EDS                                   |
| COB ID Assign COB ID Assign Slave Node ID: PDO No.: 1 CobId(Hex): 183h Size: (register) 1 Note: (Maximum 30 Bytes)                         | Figure 15 Load EDS                                   |
| TXPDO #1 Setting<br>COB ID Assign<br>Slave Node ID:<br>PDO No.: 1<br>CobId(Hex): 183h<br>Size: (register)<br>1<br>Note: (Maximum 30 Bytes) | Figure 15 Load EDS                                   |

Figure 16 Fill node ID in PDOs

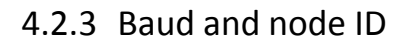

|  | CAN Baud Rate : | 1M | ~ | Node ID : | 127 | $\sim$ |  |
|--|-----------------|----|---|-----------|-----|--------|--|
|--|-----------------|----|---|-----------|-----|--------|--|

#### 4.2.4 Misc setting

The same as defined in the EDS file.

| TXPDO(1) RXPDO(1) Misc.                     | AutoSDO  | SDO Task NMT Task                                 |   |
|---------------------------------------------|----------|---------------------------------------------------|---|
| HeartBeat<br>Cycle Time: 0<br>Guard Time: 0 | mS<br>mS | Parameter Zone<br>Size : 0<br>Start Address : R 0 |   |
| Sync. Master<br>Sync. Time: 0               | ms       | V Auto, Start Remote                              | 5 |

Figure 17 Misc setting after loading EDS

## 4.2.5 AutoSDO

Plan the AutoSDO operations in accordance with the information as shown in the Figure 18.

Control word:

- Reset the fieldbus communication fault (if active).
  - 47Eh (1150 decimal) -> READY TO SWITCH ON
  - 47Fh (1151 decimal) -> OPERATING (Speed mode) or

C7Fh (3199 decimal) -> OPERATING (Torque mode)

Figure 18 ABB Control Word

| AutoSDO  | Node 0 |      |       |           | - Serve |      |          |
|----------|--------|------|-------|-----------|---------|------|----------|
| Enabled  | No.    | Mode | Index | Sub Index | Data    | Mask | Status   |
| Node ID: | 1      | WR   | 6040  | 0000      | 047E    | -    | 0        |
| 3 👻      | 2      | MR   | 6041  | 0000      | 1231    | FFFF | <b>Q</b> |
|          | 3      | WR   | 6040  | 0000      | 047F    | -    | 0        |
|          |        |      |       |           |         |      |          |
|          |        |      |       |           |         | 🗸 ок | X Cancel |

#### Figure 19 Result of the AutoSDO configuration

The execution sequence expanded from Figure 19:

- 1) Write 0x47E to 0x6040:00 of the ABB with node ID as 3 in order to put the device in the READY TO SWITCH ON state.
- Monitor the value of 0x6041:00 of the ABB by comparing it with LOGICAL\_AND(0x1231, 0xFFFF)
- When 0x6041:00 has the correct value, write 0x47F to the ABB to put the device in the OPERATING state.

# 4.2.6 Configuration complete

Use Write button to save the result of the configuration to the CBCANH.

| etup             |                                                   |
|------------------|---------------------------------------------------|
| Read             | CAN Baud Rate : 1M  Vode ID : 127 Comm Status :   |
| Write            | TXPDO(1) RXPDO(1) Misc. AutoSDO SDO Task NMT Task |
|                  | No. COB-ID Size Info Note                         |
| Load EDS         | 1 183h 1 R3440 3.1                                |
| Config File      | Information                                       |
| New              | Write Configuration OK I                          |
| Open             | Wite coningulation or :                           |
| Save             | 確定                                                |
| Save As          |                                                   |
| Comm. Port Setup | Timeout Time: 1500 mS                             |
|                  | Restore Default Set Default                       |

# Figure 20 Write back the configuration to the CBCANH

# 4.2.7 Example ladder program

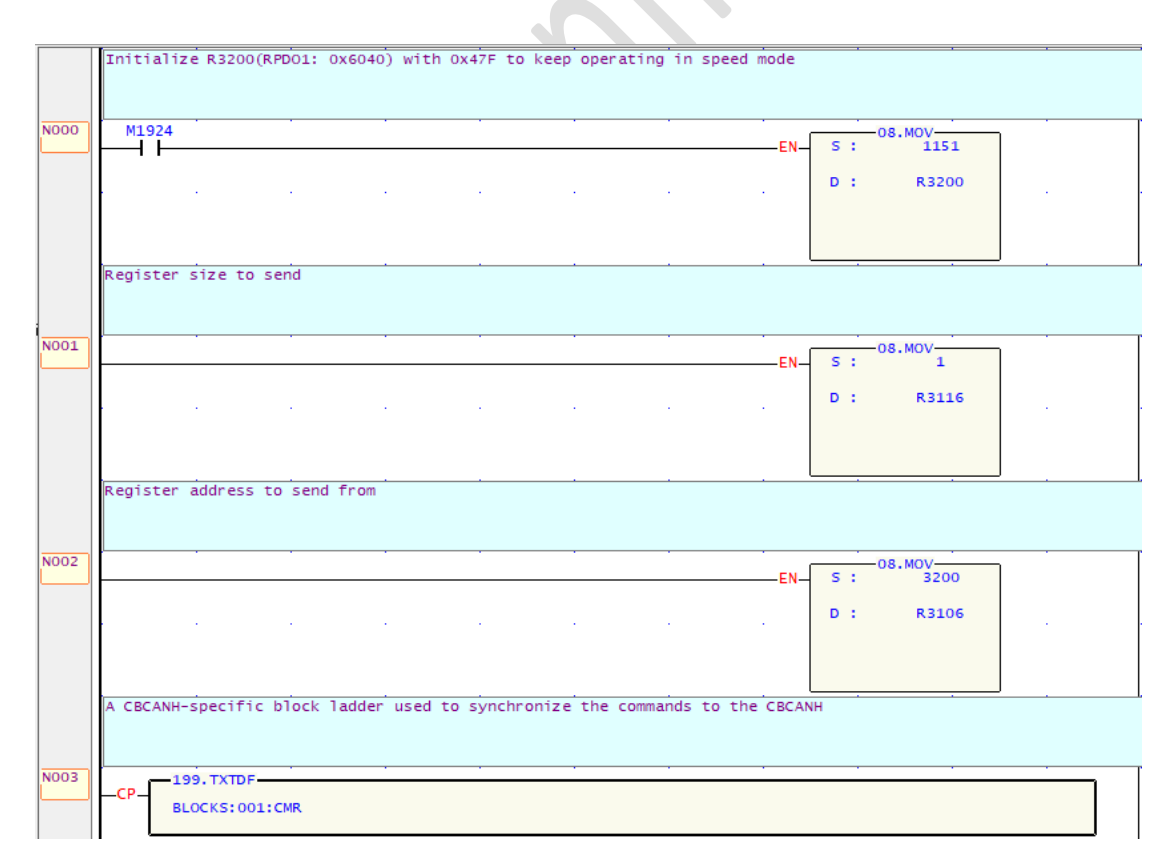

#### Figure 21 Example program for turning on a motor

### 4.2.8 Operation steps

- 1) Configure the CBCANH and the ABB
- 2) Run the PLC program
- AutoSDO executes immediately once CBCANH turns on. Therefore, power on ABB first and then the CBCANH. AutoSDO could be redone by triggering block ladder AUTOSDO\_CTRL
- 4) The motor turns on

## 4.3 Velocity control

To control velocity, modifying the PDO mapping is necessary. The modified PDO mapping should be the same as Figure shown below. To modify the PDO mapping, follow the following steps.

| _ |         |                                        |                                           |
|---|---------|----------------------------------------|-------------------------------------------|
|   | PDO     | Word 1                                 | Word 2                                    |
|   | Rx PDO1 | 6040h<br>Control<br>word <sup>1)</sup> | 6042h<br>Target<br>velocity <sup>1)</sup> |
|   | Tx PDO1 | 6041h<br>Status<br>word <sup>1)</sup>  |                                           |

Figure 22 Modified PDO mapping

# 4.3.1 Modify PDO configuration

Modify RPDO size from 1 to 2, as shown in the figure below.

| ani R) | (PDO #1 Setting            | )                    | x       |  |
|--------|----------------------------|----------------------|---------|--|
| CO     | B ID Assign                |                      |         |  |
|        | Slave Node ID:<br>PDO No.: | 3 •<br>1 •           |         |  |
|        | CobId(Hex):                | 203h                 |         |  |
| 5      | Size: (register)           | Transmissio<br>Async | n Type: |  |
| [      | Note: (Maximum 30          | ) Bytes)             |         |  |
|        | 🗸 ОК                       | X Cano               | cel     |  |

# 4.3.2 Add SDO task

In the object dictionary, index 1600H stores the information on the mappings of first RPDO. Sub-index 0 defines the number of effective mapping of objects, and sub-index 2 represents the second mapped application object. Therefore, Four SDO tasks are created to modify and read data in these two sub-indexes, as shown in Figure 23.

|     | Nede TD |       | 0. h 7. d |       | C       | <b>C</b> 1-1 |
|-----|---------|-------|-----------|-------|---------|--------------|
| NO. | Node ID | Index | Sub Index | Mode  | Comment | Stati        |
| 1   | 3       | 1600  | 0000      | Write | D0~1    |              |
| 2   | 3       | 1600  | 0002      | Write | D2~3    |              |
| 3   | 3       | 1600  | 0000      | Read  | D4~5    |              |
| 4   | 3       | 1600  | 0002      | Read  | D6~7    |              |
|     |         |       |           |       |         |              |
|     |         |       |           |       |         |              |
|     |         |       |           |       |         |              |
|     |         |       |           |       |         |              |
|     |         |       |           |       |         |              |
|     |         |       |           |       |         |              |
|     |         |       |           |       |         |              |
|     |         |       |           |       |         |              |
|     |         |       |           |       |         |              |

Figure 23 SDO task setup

# 4.3.3 Add NMT task

The PDO mapping can be modified only if ABB frequency converter is in pre-operational NMT state. Therefore, we need a NMT task to change its NMT state. As shown in Figure 24.

| ТХ | PDO(4)    | RXPDO(4)   | Misc. AutoSDO | SDO Task | NMT Task |         |   |
|----|-----------|------------|---------------|----------|----------|---------|---|
|    | No.       | Node ID    | Comman        | d        | Comment  | : Statu | s |
|    | 1         | 3          | None          |          | RO       |         |   |
|    | Start Add | dress: R 👻 | 0             |          |          |         |   |

#### Figure 24 NMT task setup

# 4.3.4 Configuration complete

Use Write button to save the result of the configuration to the CBCANH.

# 4.3.5 Example ladder program

Trigger M3 ~ M7 sequentially to complete RPDO mapping modification. If ABB drive shows error after RPDO mapping modification, clear the error and redo AutoSDO. After finishing the process, velocity value could be updated through PDO, which is by changing value in R3201.

# **FATEK**<sup>®</sup>

# PLC1.ir

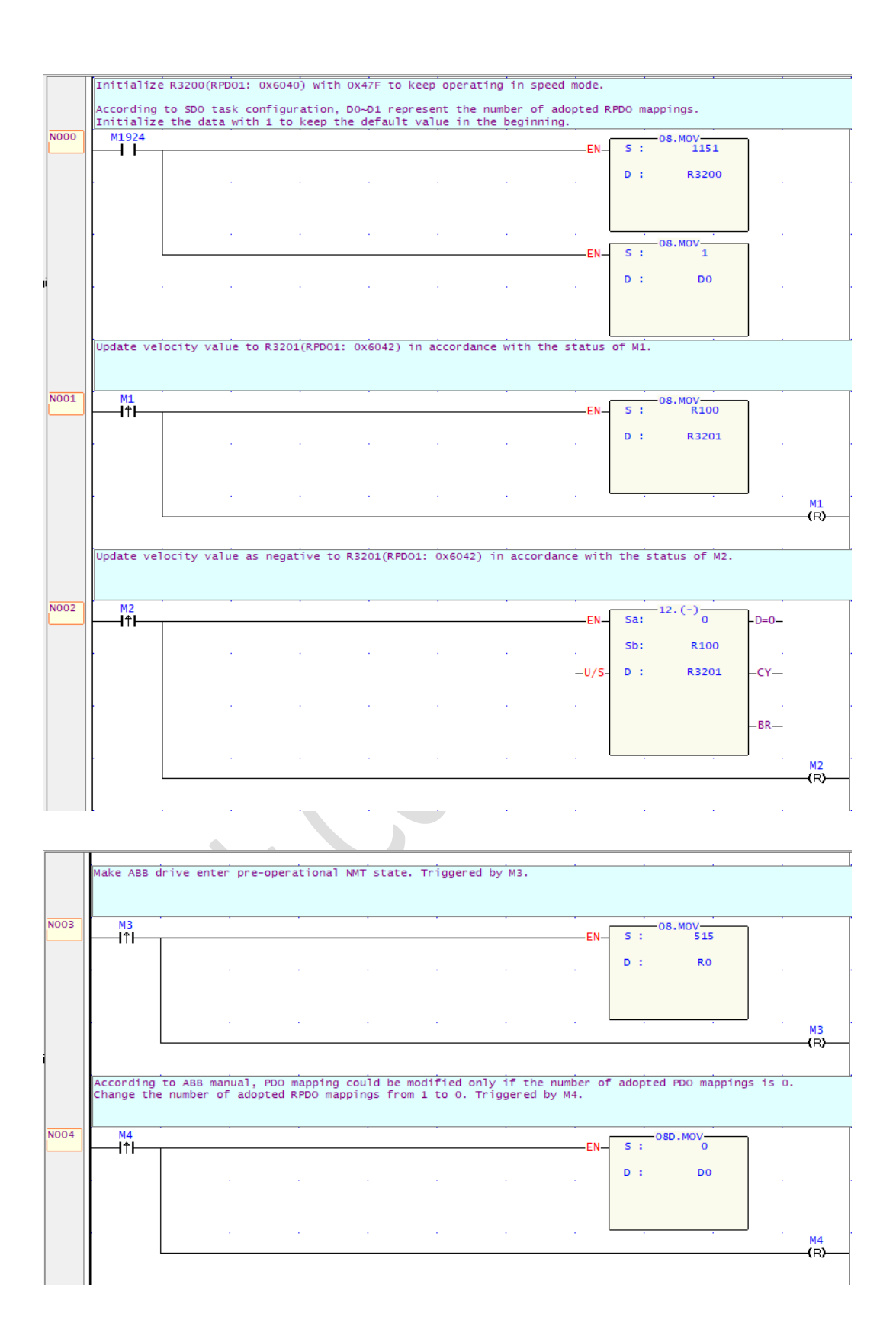

**FATEK**<sup>®</sup>

27

PLC1.ir

|                |                                           |                                           | -            |                 |                                          |
|----------------|-------------------------------------------|-------------------------------------------|--------------|-----------------|------------------------------------------|
| M5             |                                           |                                           |              |                 | 08D.MOV                                  |
|                |                                           |                                           |              |                 | EN 5. 1014550120                         |
|                | 1. A. A. A. A. A. A. A. A. A. A. A. A. A. | 1. A. A. A. A. A. A. A. A. A. A. A. A. A. |              |                 | . D: D2                                  |
|                |                                           |                                           |              |                 |                                          |
|                |                                           |                                           |              |                 |                                          |
|                |                                           |                                           |              |                 |                                          |
|                |                                           |                                           |              |                 |                                          |
| After finishin | a PPDO mannin                             | a modificatio                             | n change th  | e number of ado | nted PPDO mannings to 2                  |
| Triggered by M | 5.                                        | ig mourricacio                            | n, change en | e number of add | pred krbo mappings to 2.                 |
|                |                                           |                                           |              |                 |                                          |
| M6             |                                           |                                           |              |                 |                                          |
|                |                                           |                                           |              |                 | EN 3 . 2                                 |
|                |                                           |                                           |              |                 | . D: D0                                  |
|                |                                           |                                           |              |                 |                                          |
|                |                                           |                                           |              |                 |                                          |
|                | 1                                         |                                           |              |                 |                                          |
|                |                                           |                                           |              |                 |                                          |
|                |                                           |                                           |              |                 |                                          |
|                |                                           |                                           |              |                 |                                          |
|                |                                           |                                           |              |                 |                                          |
| Make ABB drive | enter operat                              | ional NMT sta                             | te. Triggere | d by M7.        |                                          |
|                |                                           |                                           |              |                 |                                          |
| MZ             |                                           |                                           |              |                 |                                          |
| — <u>I</u> †I— |                                           |                                           |              |                 | ENS: 259                                 |
|                |                                           |                                           |              |                 | D: RO                                    |
|                |                                           |                                           |              | •               |                                          |
|                |                                           |                                           |              |                 |                                          |
|                |                                           |                                           |              |                 |                                          |
|                |                                           |                                           |              |                 |                                          |
|                |                                           |                                           |              |                 |                                          |
| Register size  | to send                                   | •                                         |              |                 | · · · ·                                  |
|                |                                           |                                           |              |                 |                                          |
|                |                                           |                                           |              |                 |                                          |
|                |                                           |                                           |              |                 | ENS: 08.MOV_2                            |
|                |                                           |                                           |              |                 | D : 83116                                |
|                | 1.1                                       | •                                         |              | •               | . Kaite                                  |
|                |                                           |                                           |              |                 |                                          |
|                |                                           |                                           |              |                 |                                          |
|                |                                           |                                           |              |                 |                                          |
| Register addre | ss to send fr                             | om                                        |              |                 |                                          |
| legister addre | ss to send fr                             | om                                        |              |                 |                                          |
| Register addre | ss to send fr                             | om                                        |              |                 | 08 MOV                                   |
| Register addre | ss to send fr                             | om                                        | ·            |                 | EN 5 : 08.MOV                            |
| Register addre | ss to send fr                             | om                                        | · · · ·      |                 | EN 5 : 08.MOV<br>3200<br>D : R3106       |
| Register addre | ss to send fr                             | om                                        | · · ·        |                 | EN- S : 08.MOV<br>3200<br>D : R3106      |
| Register addre | ss to send fr                             | om .                                      |              | · · ·           | EN- S: 08.MOV<br>3200<br>D: R3106        |
| Register addre | ss to send fr                             | om                                        | · · ·        |                 | EN 5 : 08.MOV<br>D : R3106               |
| Register addre | ss to send fr                             | om<br>Ider used to s                      | ynchronize t | he commands to  | EN S : 08.MOV<br>D : R3106<br>the CBCANH |
| Register addre | ss to send fr                             | om<br>Ider used to s                      | ynchronize t | he commands to  | EN 5 : 08.MOV<br>D : R3106<br>the CBCANH |

Figure 25 Example program for turning on and controlling velocity of a motor

4.3.6 Operation steps

1) Configure the CBCANH and the ABB

- 2) Run the PLC program
- Power on ABB first and then the CBCANH. AutoSDO could be redone by triggering block ladder AUTOSDO\_CTRL
- 4) The motor turns on
- 5) Control velocity and observe